使用 Eshell下載 WinCon OS image (當WinCon 不能開機時)

1. 設定 WinCon 開機時為 "boot me" 模式.

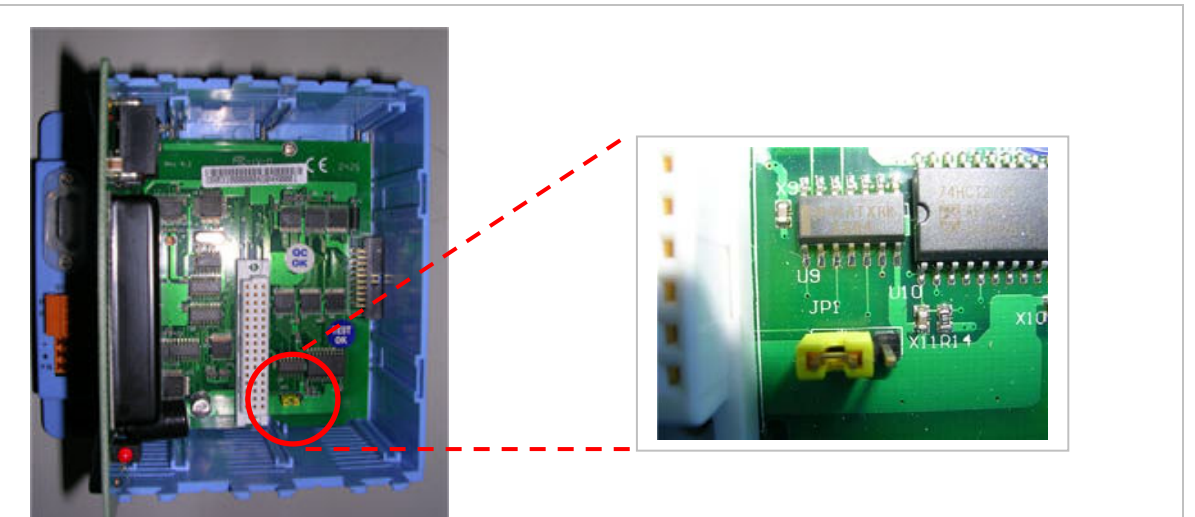

W-803x (0 槽 3x 底板):將 JP1 跳接到左邊.

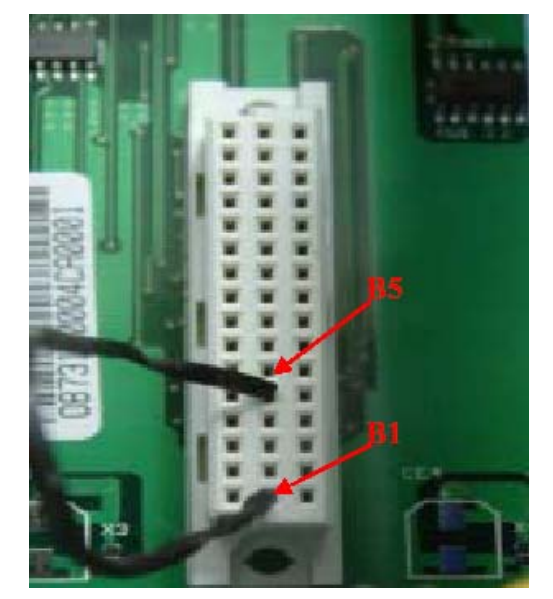

₩-873x (7 槽 3x 底板): 短接底板上任何一個插槽的 B1-B5 腳位.

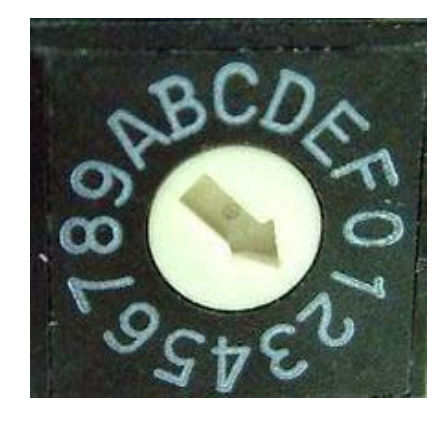

## W-8x4x:

旋轉 rotary switch 到 2 的位置.

- 2. W-8x3x: 連到Ethernet 網路 W-8x4x: 將 LAN1 連到Ethernet 網路
- 若有連接 debug port 與PC 的COM port (可以不連接): 將PC COM port 通訊格式設定為 baudrate = 38400 bps, data = 8,N,1, flow control = None.

<sup>\*</sup> W-833x (3槽 3x底板) 不能透過 Ethernet 網路下載OS image, 需換到 0槽或 7槽底板上才能進行網路下載OS image.

## 4. 將 WinCon 開機.

5. 在 PC 端執行 Eshell.exe \*. (PC需與WinCon連到同一個網域)

| elect Device            |                                                                |                        |
|-------------------------|----------------------------------------------------------------|------------------------|
| Enter Device Name:      | ОК                                                             | Eshell 會列出同一個網域上處      |
| Or Selec: From the List | Cancel                                                         | 於"boot me"* 模式的WinCon. |
| SATTXLBD153             | Heset devices to<br>automatically put<br>names on the<br>list. | (例: SA11X0BD153)       |

- 6. 點選設備, 按下 "OK"
- 7. 選擇要下載的OS image. (例: nk41\_Wincon8000S\_EN\_Mini.bin)

|                                                                                                    |                    |                                                          | _ 🗆 🔀           |
|----------------------------------------------------------------------------------------------------|--------------------|----------------------------------------------------------|-----------------|
| <u>File E</u> dit <u>T</u> ools                                                                            | Options ⊻iew       | Help                                                     |                 |
| 開啓                                                                                                    |                    | 28                                                       |                 |
| 查詢(]):                                                                                                    | 🗀 Mini WinCo       | n OS download 🛛 🚽 🖛 🔁 📸 🖅                                | ~               |
| 表最近的文件<br>()<br>点面<br>一)<br>表的文件<br>()<br>表的文件<br>()<br>()<br>()<br>()<br>()<br>()<br>()<br>()<br>()<br>() | nk41_Winco         | 8000S_EN_Mini                                            |                 |
|                                                                                                    | 檔名(U):<br>檔案類型(T): | nk41_Wincon8000S_EN_Mini   開啓②<br>NK Images (*.bin)   取消 |                 |
|                                                                                                    |                    |                                                          | DOWNLOAD CLEAN  |
|                                                                                                    |                    |                                                          | PO HADOID ODENN |

- \*本文件使用 Eshell.exe 版本: 1.0.0.1, 大小: 192,512 bytes, 修改日期為20031223. Eshell.exe 用在 WinCon 已經無法正確開機時, 從Ethernet 網路下載OS image.
- \* "boot me" 模式在 WinCon 開機 90 秒內有效, 若 Eshell 無法找到WinCon, 請 將 WinCon 重啓.

8. 等待 OS 下載完成: W-8x4x約為 5分鐘, W-8x3x約為 30分鐘; 之後 將 WinCon 關機, 移除 "boot me" 狀態設定\*, 再重啓 WinCon. (請忽略 "Jumping to image on SA11XXXX...Failed" 訊息)

|                                    | CF Debug Shell - SAI170BD10 (C-\D                                         | ocuments and Settings\Benson\My Docum | ents\WinCon-8000\Mini Wi     |
|------------------------------------|---------------------------------------------------------------------------|---------------------------------------|------------------------------|
| File Edit Tools Ontio              | as View Heln                                                              |                                       |                              |
|                                    | - <u>-</u> <u>-</u> <u>-</u> <u>-</u> <u>-</u> <u>-</u> <u>-</u> <u>+</u> | 0                                     |                              |
| A11X0BD10: Boot                    | loader Version 3.3, IP: 192.                                              |                                       | A                            |
| ownloading 'C:\<br>umping to image | <pre>Documents and Settings\Benso on SA11X0BD10Failed!</pre>              | on\My Documents\WinCon-8000\Mi        | ni WinCon OS download\nk41_\ |
| 6                                  |                                                                           | 1                                     | 3                            |
|                                    |                                                                           | =                                     |                              |
|                                    |                                                                           |                                       |                              |
|                                    |                                                                           |                                       |                              |
|                                    |                                                                           |                                       |                              |
| <u>&lt;</u>                        |                                                                           |                                       | 2                            |

若有連接 WinCon debug port 到PC的COM port, 可使用終端機程式, 等待下載完成, 出現"Flash download successful!" 訊息後, 將 WinCon 關機, 移除 "boot me" 狀態設定\*, 再重啓 WinCon.

| VerifyingDone                  |        |
|--------------------------------|--------|
| Block 44/54 Programing         | Done!  |
| VerifyingDone                  |        |
| Block 45/54 Programing         | Done!  |
| VerifyingDone                  | 121 22 |
| Block 46/54 Programing         | Done!  |
| VerifyingDone                  |        |
| Block 47/54 Programing         | Done!  |
| /erifyingDone                  | 10.00  |
| Block 48/54 Programing         | Done!  |
| /erifyingDone                  |        |
| Block 49/54 Programing         | Done!  |
| /erifyingDone                  |        |
| Block 50/54 Programing         | Done!  |
| /erifyingDone                  |        |
| Block 51/54 Programing         | Done!  |
| /erifyingDone                  |        |
| Block 52/54 Programing         | Done!  |
| /erifyingDone                  |        |
| Block 53/54 Programing         | Done!  |
| /erifyingDone                  |        |
| Block 56/56 Programing         | Done!  |
| erifyingDone                   |        |
| -lash Download successful !! ) |        |
|                                |        |

\* 移除 "boot me" 狀態設定: W-803x:將底板的 JP1 跳接到右邊位置. W-873x:移除底板插槽上短接 B1 與 B5 的接線 W-8x4x:將 rotary switch 旋轉回 No.0 位置 附錄 A: debug port 介紹

WinCon 的 debug port 設計與PC 的COM port 連接,可用來取得網路下載OS的進度,或開機時的其他訊息回報.

debug port 通訊格式定義為 baudrate = 38400 bps, data = 8,N,1, flow control = none.

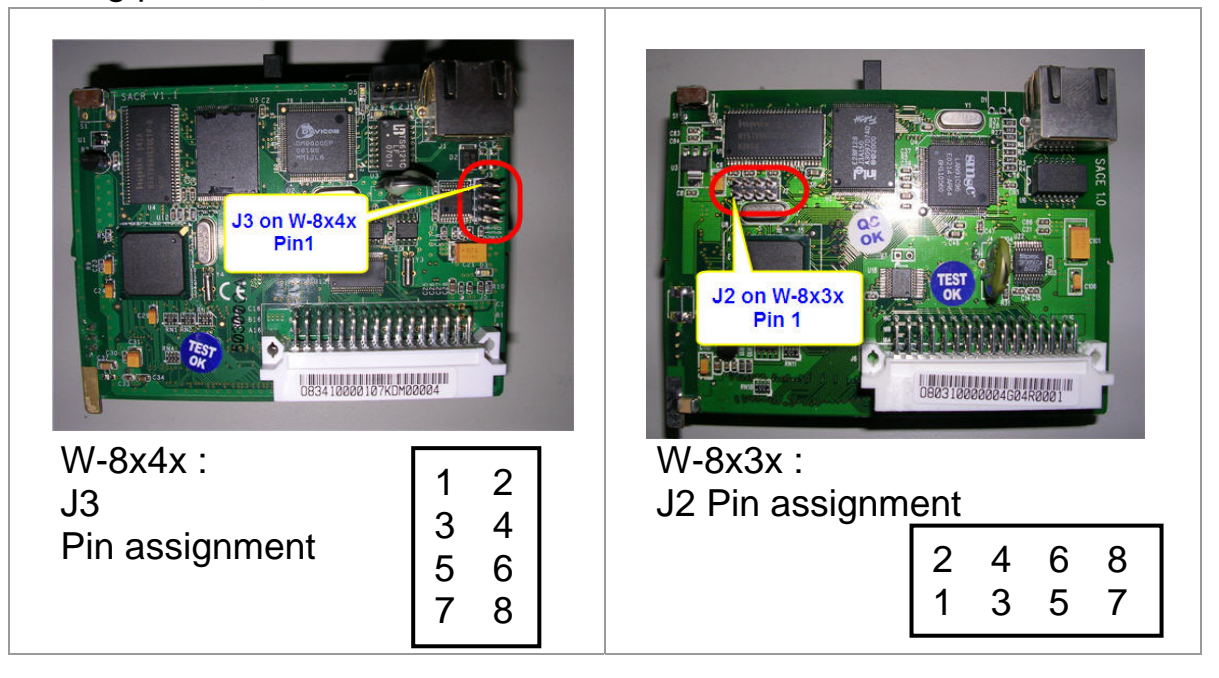

debug port 位置:

debug port 與 PC COM port 的接線

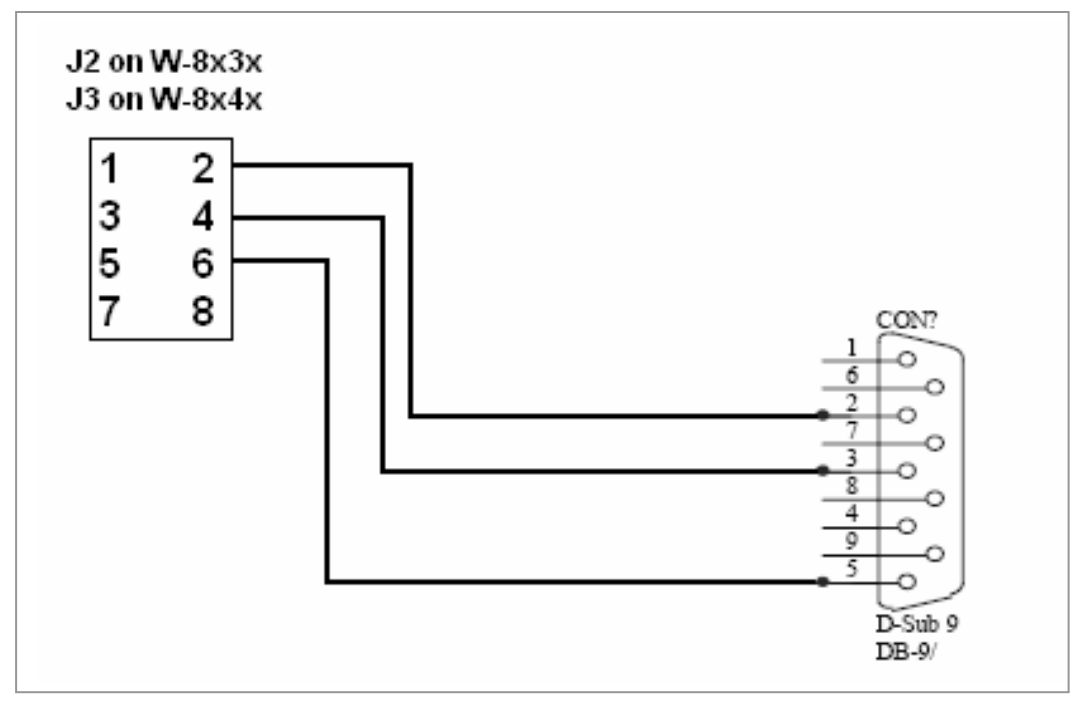

## 附錄 B: 刪除 Eshell 機碼:

- 1. 執行 "regedit"
- 2. 移到 "\ HKEY\_CURRENT\_USER \ Software \ Microsoft \EShell "
- 3. 刪除 Eshell 以及其內的所有資料

| ·亲E/ 編輯E/ 1版版(Y) 我的转变(A) 説                                                                                                    | 99( <u>H</u> ) | 5.57                                                                         | 4 <b>T T</b> (1                                                   | Tarreles                                                                                                    |
|----------------------------------------------------------------------------------------------------|----------------|------------------------------------------------------------------------------|-------------------------------------------------------------------|----------------------------------------------------------------------------------------------------|
| Advanced INF Setup     Advanced INF Setup     Advanced INF Setup     Advanced INF Setup     Advanced INF Setup     CEStudio     CEStudio     CEStudio     CIMX Converted String     CIMX Converted String     Develoc     DirectInput     Driver Signing     Emulator for Windows CE     errlook     SA11X0BD0     SA11X0BD0     SA11X0BD0     SA11X0BD0     SA11X0BD0     SA11X0BD0     SA11X0BD0     SA11X0BD0     SA11X0BD0     SA11X0BD0     SA11X0BD0     SA11X0BD1040     SA11X0BD1040     SA11X |                | 名稱<br>a) (預設値)<br>a) DeviceName<br>IftpDelay<br>IftpRetries<br>WindowSetting | 類型<br>REG_SZ<br>REG_DWORD<br>REG_DWORD<br>REG_DWORD<br>REG_BINARY | 資料<br>(數値未設定)<br>SA11X0BD0<br>0x00000000 (0)<br>0x00000007 (7)<br>2c 00 00 00 00 00 00 00 01 00 00 00 ff ff f |
| 10                                                                                                    | >              | 0                                                                            |                                                                   |                                                                                                    |